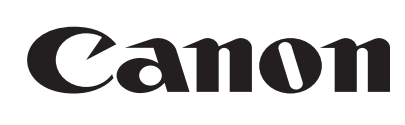

## Satera LBP 3100

# Canon かんたんガイド 設置のしかた

「かんたんガイド 設置のしかた」(表面) [1~4ページ] LBP3100が使えるようになるまでの手順を説明しています。

「かんたんガイド メンテナンスのしかた」(裏面) [6~8ページ] トナーカートリッジの交換手順や紙づまりの対処方法などを説明しています。 ※プリンタを安全にお使いいただくため、付属CD-ROMに収録されているユーザーズガイド(HTMLマニュアル)の 「▲安全にお使いいただくために」をよくお読みください。

プリンタを設置する前に、次の条件を確認してください。

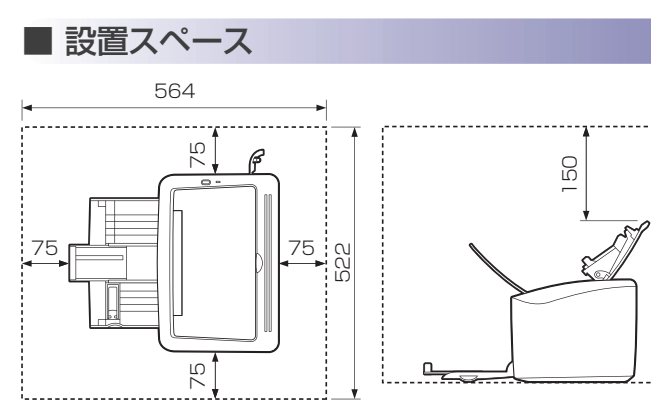

(単位:mm)

### ■ 温度 / 湿度条件

- ●周囲温度:7.5~32.5℃
- 周囲湿度: 10~80 %RH(結露のないこと)
- AC100 V±10 %、15 A以上

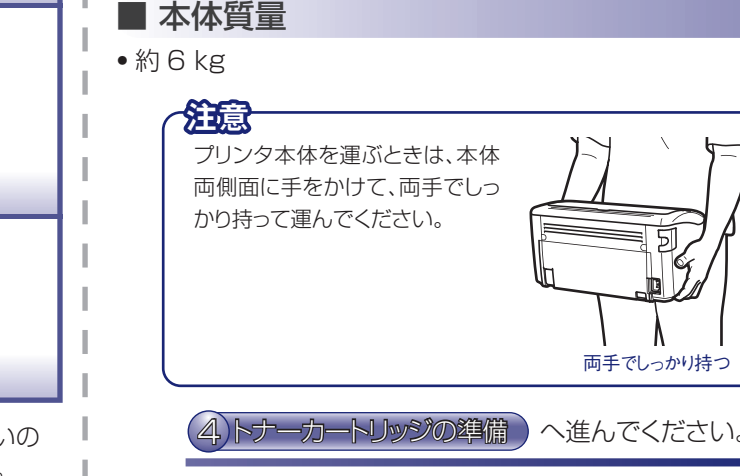

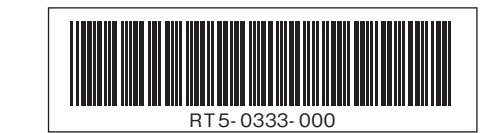

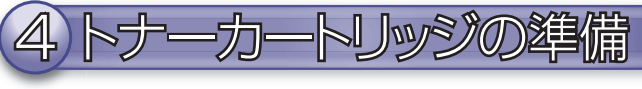

1 テープと保護フィルムを取り外します。

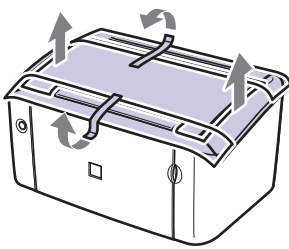

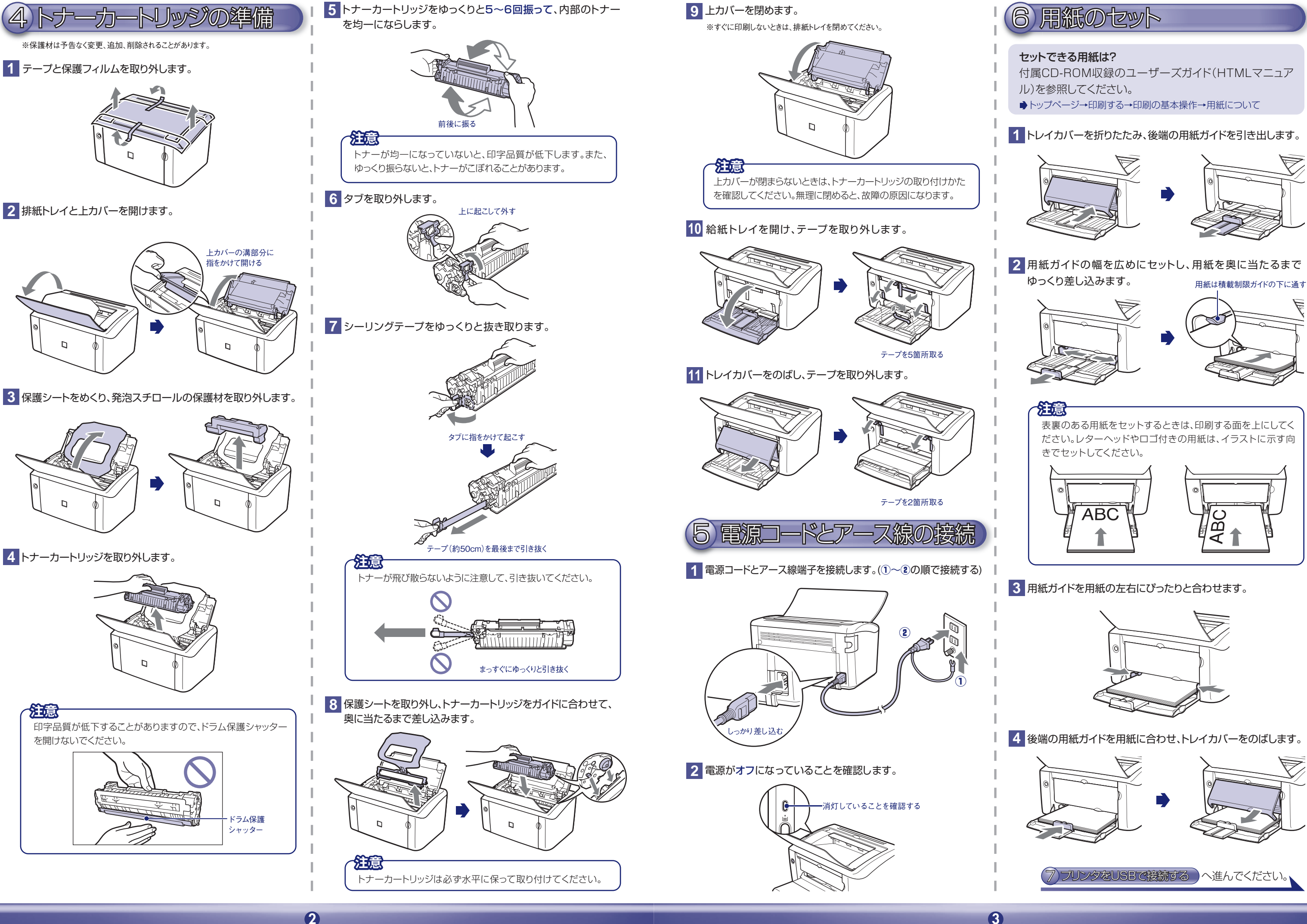

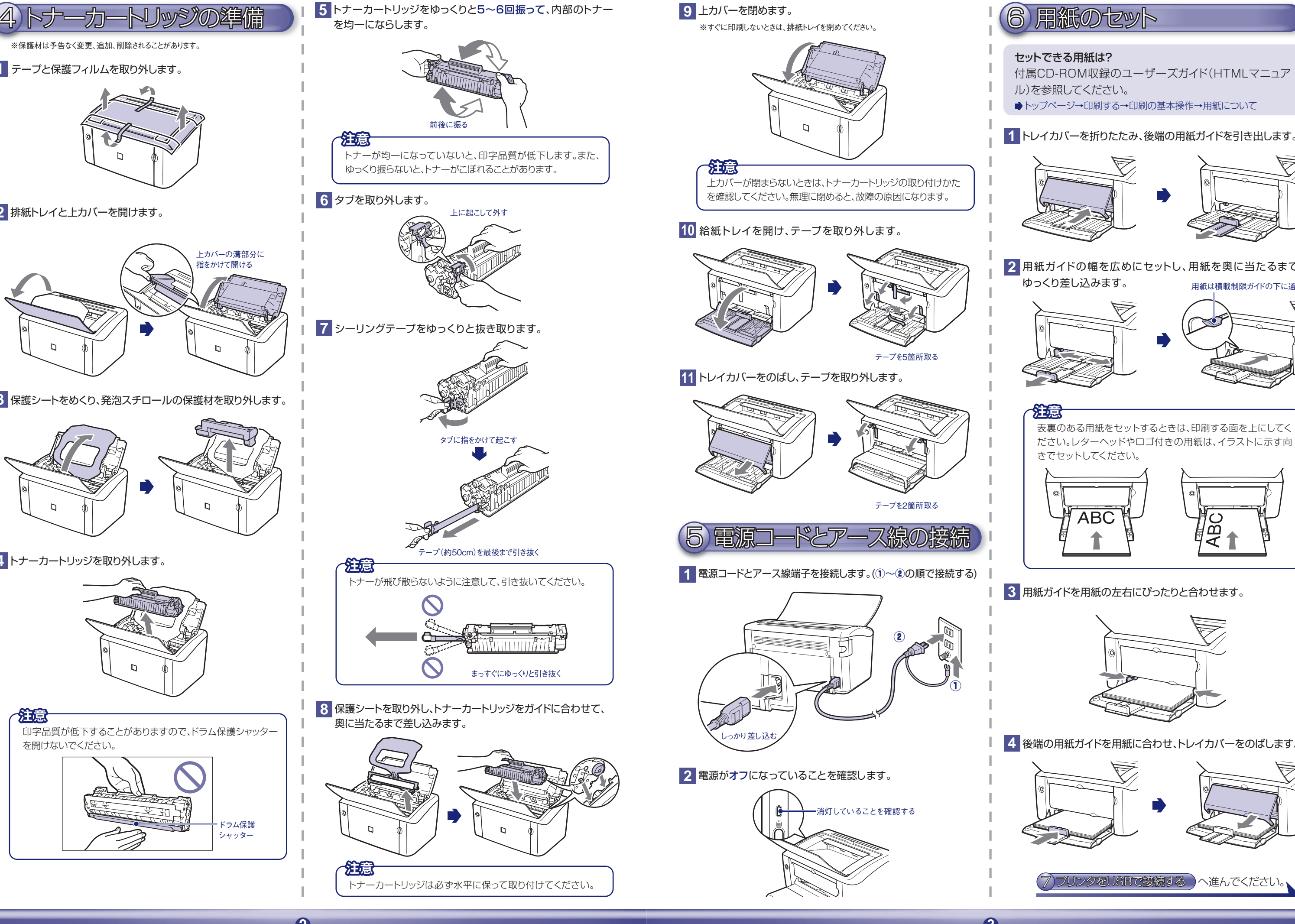

4 トナーカートリッジを取り外します。

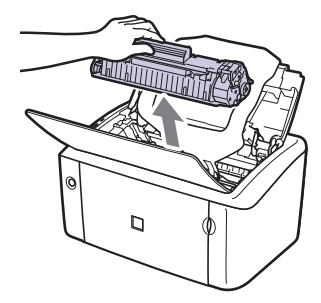

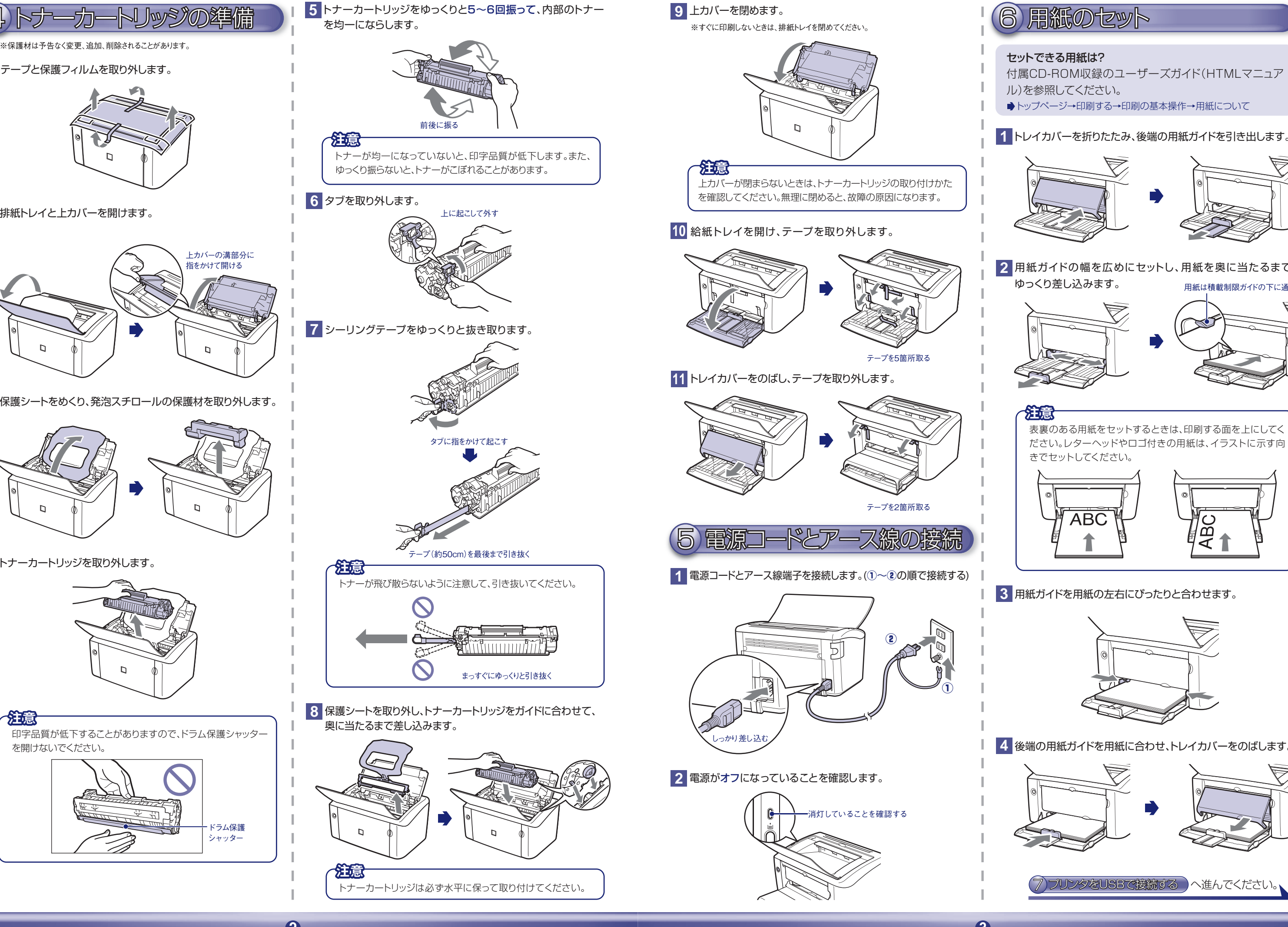

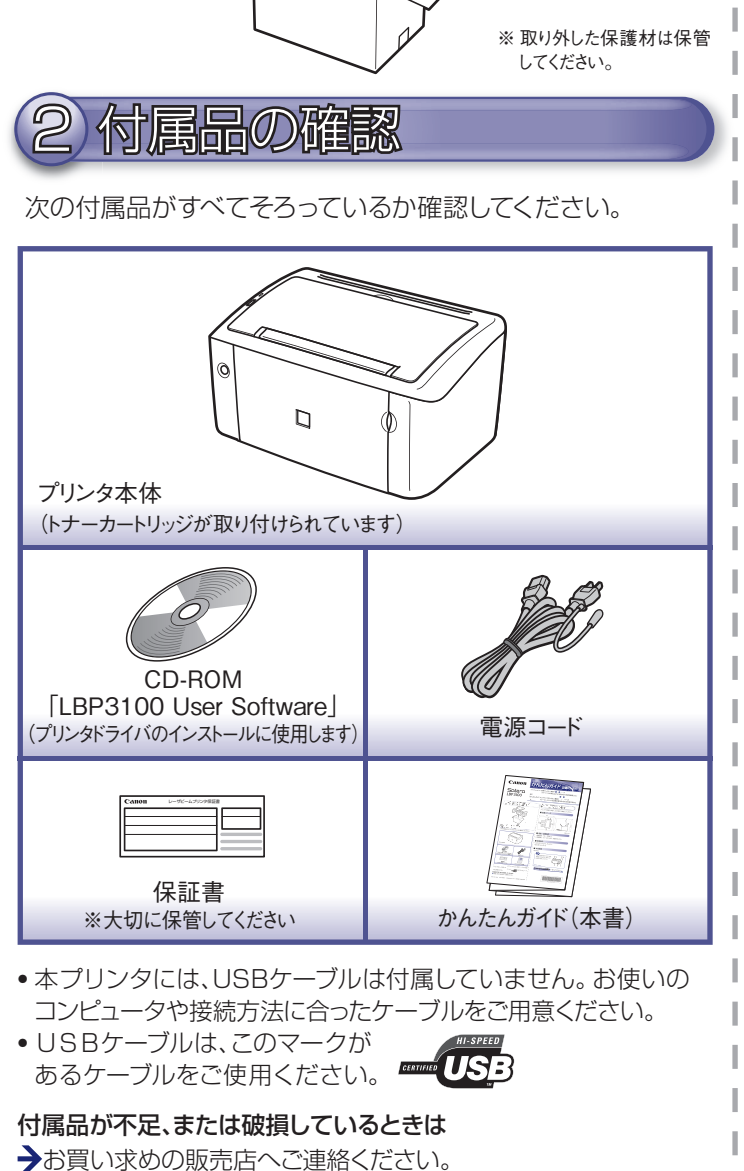

RT5-0333 (000) XX2008XXXX © CANON INC. 2008 PRINTED IN VIETNAM

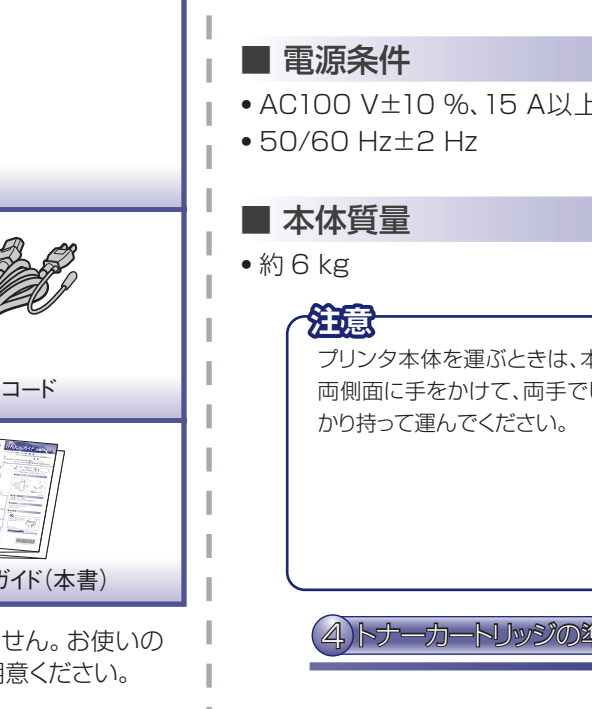

0

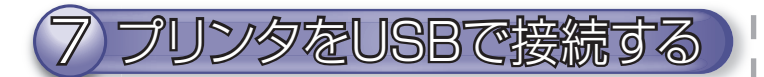

- 1 プリンタとコンピュータの電源がオフになっていることを 確認します。
- 2 プリンタとコンピュータをUSBケーブルで接続します。 -※USBケーブルは付属していません。

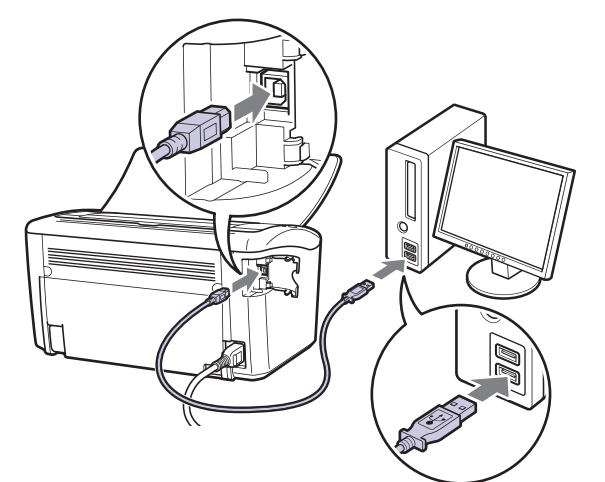

- 3 コンピュータの電源をオンにして、付属のCD-ROMをセット します。
- 4 [おまかせインストール]をクリックします。

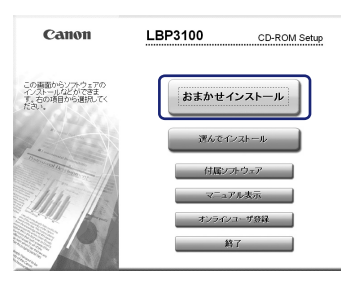

#### 馆

上の画面が表示されない場合

〕[スタート]→[ファイル名を指定して実行]を選択します。 ②[名前]に「D:¥Japanese¥MInst.exe」と入力し[OK]をクリックします。

※CD-ROMドライブ名「D:」はお使いのコンピュータによって異なります。

#### 5 [インストール]をクリックします。

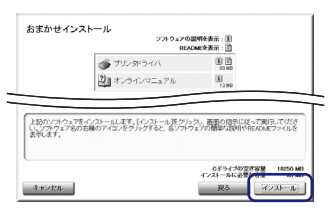

#### 6 [はい]をクリックします。 ※使用許諾契約の内容をよく読んで確認します。

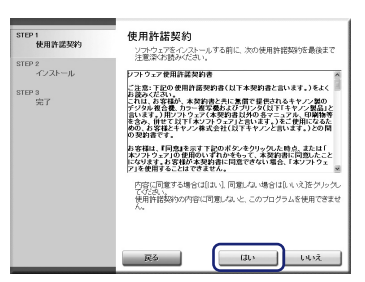

7 次の画面が表示されたら、[次へ]をクリックします。 ※Readmeファイルの内容も確認します。

| 🌳 CAPT Printer Dri | ver - セットアップウィザード                                                       |
|--------------------|-------------------------------------------------------------------------|
|                    | CAPT Printer Driverセットアップウィザードへようこそ                                     |
| 15                 | このウィザードでは、ご使用のコンピュータにCAPTプリンタドライバを<br>インストールします。                        |
|                    | [Readmeファイルの表示]をクリックすると、Readmeファイルを読むことができます。したへ]をグリックすると、セットアップを読行します。 |
| TEEF MAN           | Peadme7r4儿の表示(B)                                                        |
|                    | 次へ回うキャンセル                                                               |

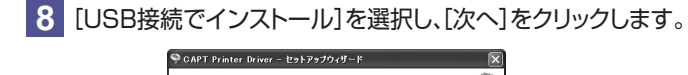

| プリンタのインストール方法<br>プリンタのインストール方法を選択してください。                                     | ()    |
|------------------------------------------------------------------------------|-------|
| フリングのインストール方法で<br>のボートを手命で設定してインストール<br>のボートを手命で設定してインストール<br>の USB接座でインストール |       |
| USB接続するプリンタをインストールします。                                                       |       |
|                                                                              | **>セル |

#### 9 [はい]をクリックします。

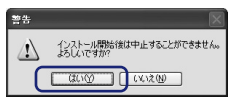

- 10 次の画面が表示されたら、プリンタの電源をオンにします。 ※インストールがはじまります。
  - USBケーブルオプリンタとエンピュータに接続してください。 プリンタの電源を大くしてください。 地においてがったドラインのインストールが確認されます。 2 USBケーブルを接続しても自動記録しない場合は、プリンジの産業をオ しておら、一屋ケーブルをプリングから外し、接続しなおしてくだない。

#### 11 次の画面が表示されたら、[次へ]をクリックします。

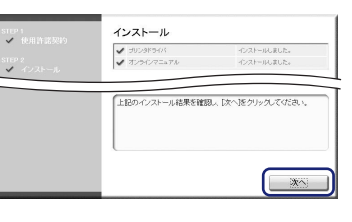

12 [今すぐコンピュータを再起動する] にチェックマークを付け、 [再起動] をクリックします。

| STEP 1<br>✓ 使用許諾契約<br>STEP 2<br>✓ インストール | セットアップを終了します<br>マー・ナイベコンビュー5%再起動する(埋現): |  |
|------------------------------------------|-----------------------------------------|--|
| STEP 3<br>完了                             | 再起勤                                     |  |

※コンピュータが再起動してから、CD-ROMを取り出します。

### プリンタのセットアップが完了しました

- このあと正常にプリンタが動作しているかテスト印刷を 実行してください。
- テスト印刷が問題なくできれば、プリンタをお使いいただ くことができます。
- テスト印刷の手順については、付属CD-ROM収録のユー
- ザーズガイド(HTMLマニュアル)を参照してください。
- ●トップページ→プリンタの設置と接続→印刷動作を確認する(ラ ストプリント)→プリンタステータスプリントを印刷する

# かんたんガイドメンテナンスのしかた

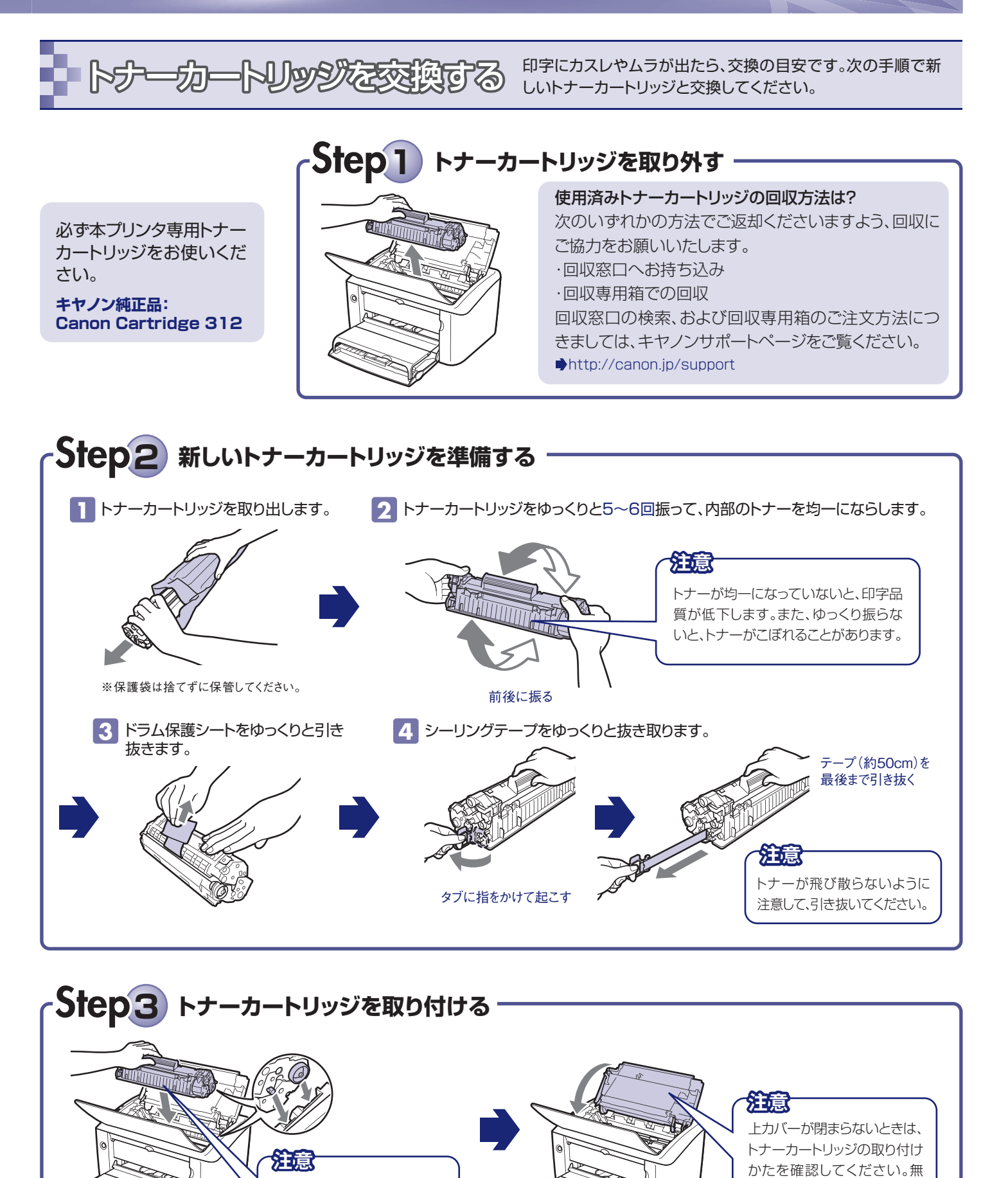

用紙がつまったときは Step1 トナーカートリッジを取り外す (記念) つまった用紙が排紙トレイ 給紙トレイ(手差し から見えても、排紙トレイか トレイ)にセットさ ら用紙を取り除かないで、 れている用紙を プリンタ内部から取り除い 取り出します。 てください。 Step2 用紙を取り除く が意 必ず両手でつまんで取り除いてください。片手で引っぱると用紙が破れることがあります。 排紙トレイでつまったとき プリンタ内部から 水平にゆっくりと 引っぱって取り除く プリンタ内部でつまったとき(①~②の操作を行います) 1)上方向にゆっくりと 引っぱり出してから Step3 トナーカートリッジを取り付ける

治意

トナーカートリッジは必ず水平に

保って取り付けてください。

理に閉めると、故障の原因に

なります。

トナーカートリッジは必ず水平

に保って取り付けてください。

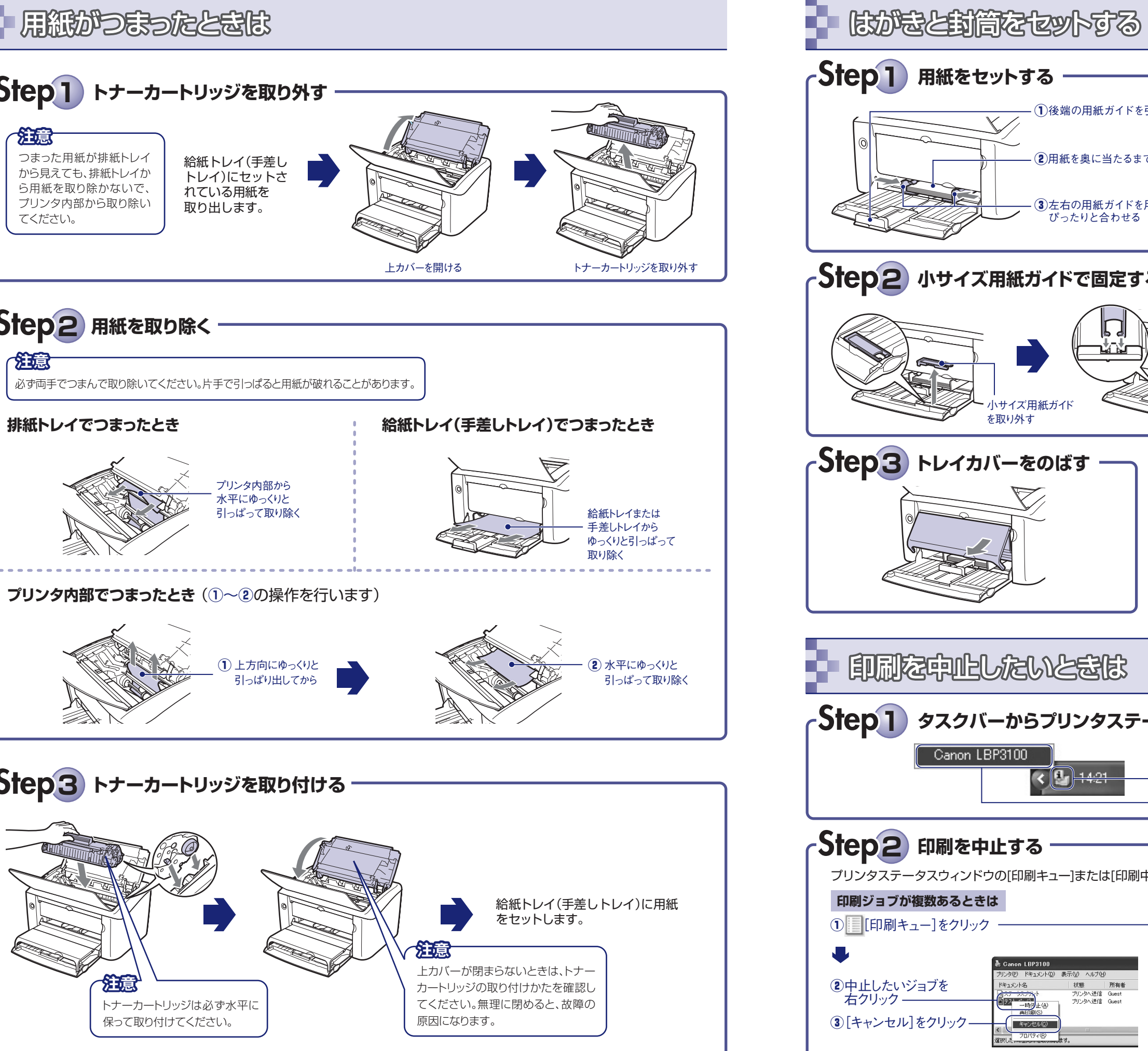

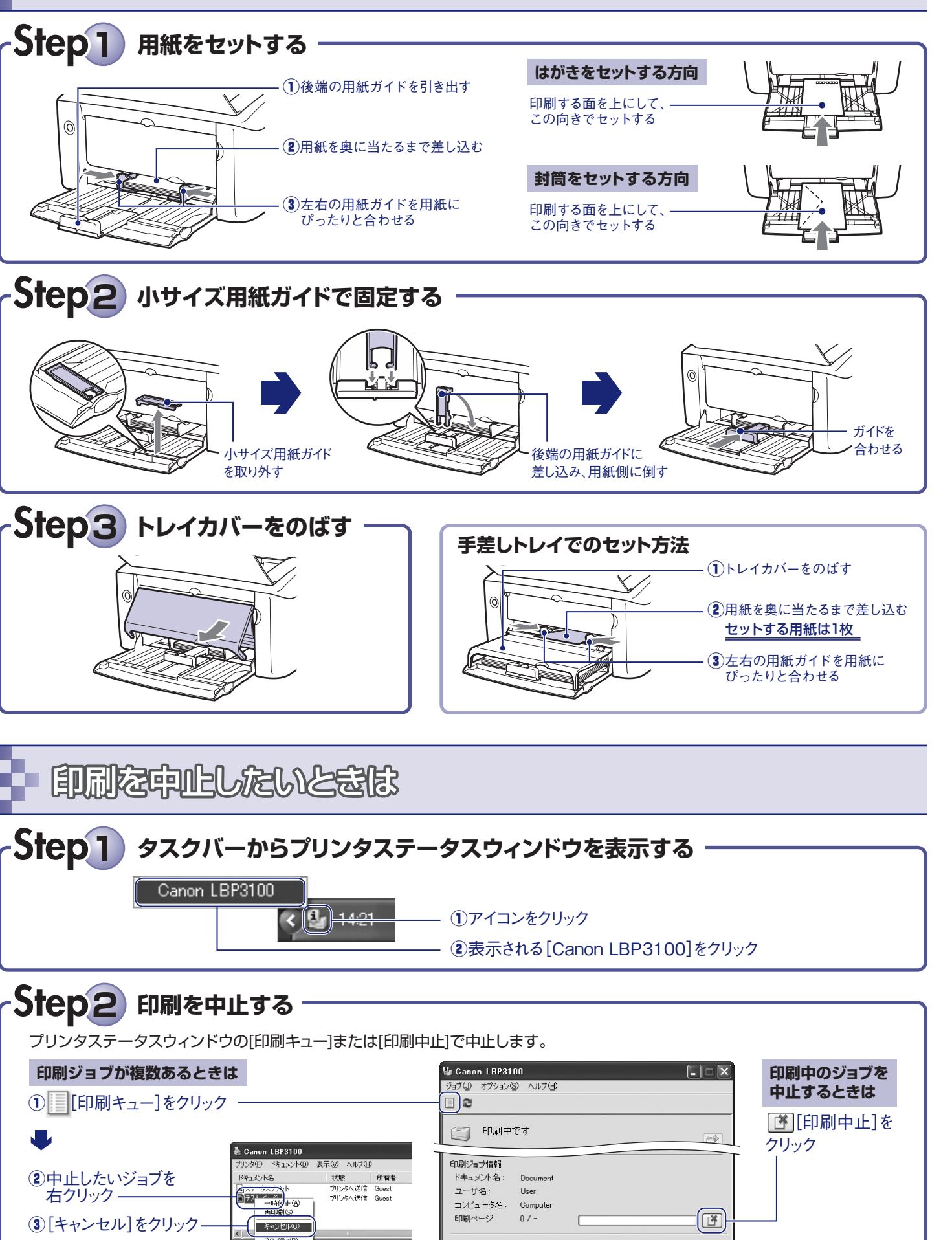

## 即字品質が低下したときは

|                                      |                                                             | ) ( | $\frown$                                                                                |
|--------------------------------------|-------------------------------------------------------------|-----|-----------------------------------------------------------------------------------------|
|                                      | 黒いすじ、または白いすじが入る                                             |     |                                                                                         |
| 原因                                   | トナーカートリッジ内のドラムが劣化している                                       |     |                                                                                         |
| 対処                                   | 新しいトナーカートリッジに交換してください。<br><b>●⑤</b> ページ参照                   |     |                                                                                         |
|                                      | 印字が全体的にうすい、または黒ずむ                                           |     | プリンタとコンピュータがUSB<br>ケーブルで正しく接続されてい<br>るかを確認する                                            |
| 原因                                   | [トナー濃度]の設定が適切でない                                            |     | ● 4 ページ参照<br>電源プラグがコンセ                                                                  |
| 対 処                                  | プリンタドライバの[トナー濃度]の設定を調整して<br>ください。<br>●ユーザーズガイド(HTMLマニュアル)参照 |     | <ul> <li>         ・ びこのマークが<br/>あるケーブルをご使用ください。         ・         ・         ・</li></ul> |
| 1000<br>1000<br>1000<br>1000<br>1000 | 部分的に白く抜ける                                                   |     |                                                                                         |
| 原因                                   | 使用している用紙が適切ではない                                             |     | 田細日田町があるとられ                                                                             |
| 対 処                                  | 適切な用紙に交換してください。                                             |     |                                                                                         |
|                                      |                                                             | 6   |                                                                                         |
|                                      | 印刷した用紙に黒点状の汚れが付着する                                          |     | 封筒のふたが貼り付いてしまう                                                                          |
| 原因                                   | プリンタ内部の定着ローラが汚れている                                          |     | 原因封筒が適切でない                                                                              |
| 対処                                   | 定着ローラをクリーニングしてください。<br>●ユーザーズガイド(HTMLマニュアル)参照               |     | 対処<br>使用できる封筒に交換し、印刷しなおしてください。<br>●ユーザーズガイド(HTMLマニュアル)参照                                |
| 0                                    |                                                             |     |                                                                                         |
|                                      | 用紙が真っ白で何も印刷されない                                             |     | 用紙がカールした状態で印刷される                                                                        |
| 原因                                   | 用紙が重なって送られた                                                 |     | 原因用紙の保管状態が悪く、吸湿している                                                                     |
| 対処                                   | 用紙をそろえ、よくさばいてセットしなおしてください。<br>●ユーザーズガイド(HTMLマニュアル)参照        |     | 対処 新しい用紙に交換し、印刷しなおしてください。<br>●ユーザーズガイド(HTMLマニュアル)参照                                     |
|                                      |                                                             | 1 I |                                                                                         |

#### ●もっと詳しい情報を知りたい方は・・・

付属のCD-ROMに収録されているユーザーズガイド (HTMLマニュアル)をご覧ください。

## **キヤノンホームページのご案内** キヤノンホームページには、お使いの製品に関する情報が掲載されています。 ユーザーズガイドに掲載されていない情報も追加されますので、ぜひご覧ください。

## http://canon.jp

#### お客様相談センターのご案内(全国共通番号) 050-555-90061

【受付時間】

〈平日〉9:00~20:00 〈土日祝日〉10:00~17:00 (1/1~3は休ませていただきます)

※上記番号をご利用いただけないかたは、043-211-9627をご利用ください。 ※IP電話をご利用の場合、プロバイダーのサービスによってはつながらないことがあります。 ※受付時間は予告なく変更する場合があります。あらかじめご了承ください。 ※消耗品はお買い上げいただいた販売店、お近くのキヤノン製品取り扱い店およびキヤノンマーケティングジャパン(株) 販売窓口にてご購入ください。なお、ご不明なときは、上記のお客様相談センターにご相談ください。

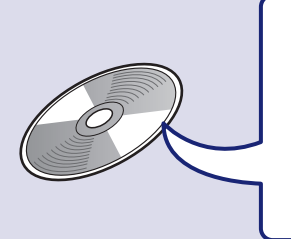

1 印刷ができないときは

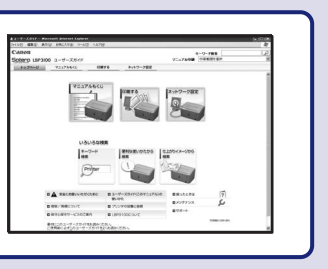

電源プラグがコンセントに

確実に差し込まれている

#### 商標について

Canon、Canon ロゴ、LBP、PageComposer は、キヤノン株式会社の商標

Microsoft、Windows、Windows Vista は、米国Microsoft Corporation の米国およびその他の国における登録商標または商標です。

その他、本書中の社名や商品名は、各社の登録商標または商標です